Hammer SportClub 2008 e.V. Via Liveben poart!

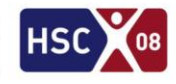

| Anleitung zum erstmaligen Registrieren in BOOKANDPLAY                                                                                                    |                                                                                                    |
|----------------------------------------------------------------------------------------------------|----------------------------------------------------------------------------------------------------|
| Zum Registrieren gehen Sie bitte auf<br><u>https://www.bookandplay.de</u> .<br>Sie finden dort neben den aktuellen<br>Informationen auch den Button <b>registrieren.</b>                                                                                                    |                                                                                                    |
| Bitte füllen Sie Ihre persönlichen Daten<br>komplett aus. Die mit Sternchen markierten<br>Felder sind Pflichtfelder. Bei dem Feld "Wo<br>möchten Sie buchen" ist der "Hammer<br>SportClub 2008 e.V." anzugeben.<br>Schließen Sie die Dateneingabe mit einem Klick<br>auf den Button <b>Kostenlos registrieren!</b><br>unten rechts ab. | Williammen bel BOOKANDPLAY                                                                                                    |
| Sie sehen unmittelbar, dass das System einen<br>Aktivierungslink an Ihre E-Mail-Adresse<br>versendet hat.                                                                                                    | Neues Benutzerkonto anlegen i Anlage: "Hanner SportClub 2008 els"<br>Venim Davi för fine Ragistriarung.<br>Sie erkatten in Körze eine E. Mall. Bitte bestägen Sin fine (Mall. Admut, Ioans the art den darin erstattenen Aktivierungstink köcken.<br>Erst davis fin der Andelbage päglich.<br>Zartisk auf Starteiler                                                                                                    |
| Die E-Mail mit dem Aktivierungslink wird mit<br>dem Absender "noreply@bookandplay.de"<br>verschickt. Bitte schauen Sie im Zweifel auch in<br>Ihren Spamordner.<br>Klicken Sie zum Abschluss Ihrer Registrierung<br>auf den Aktivierungslink.                                                                                           | Herzlich Willkommen. Intre excitose de sar tree winderstellutt e kwil lett winderstellutte e kwil lett winderstellutte e kwil lett wi          |
| Die erfolgreiche Registrierung wird umgehend<br>bestätigt.                                                                                                    | <b>Vielen Dank für Ihre Registrierung!</b><br>Sie sind nun auf der Web-Plattform BOOKANDPLAY registriert.<br>Mit freundlichen Grüßen,<br>Ihr BOOKANDPLAY-Team                                                                                                    |
| Sie können Sich dann mit Ihrem<br>Benutzernamen und Ihrem Passwort einloggen.<br>Dies ist auch über folgenden Link möglich:<br><u>https://www.bookandplay.de/cgi-<br/>bin/WebObjects/BookAndPlay.woa/wa/directA</u><br><u>ccess?id=WTV-3032769</u><br>Wir freuen uns. wonn die Registrierung reibungel                                 | Is in the second second |

Sie die HSC-Geschäfststelle unter der Rufnummer (0 23 81) 87 10 100.